सावित्रीबाई फुले पुणे विद्यापीठ

(पूर्वीचे पुणे विद्यापीठ)

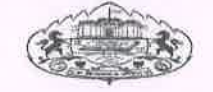

परिपत्रक क्र. २२/२०२१

## मान्यताप्राप्त संशोधन केंद्राने त्यांच्याकडील प्रवेशित विद्यार्थ्यांच्या शुल्कातील University Share विद्यापीठात जमा करण्यासंदर्भात

विद्यापीठाने पीएन.डी./एम.फिल. अभ्यासक्रमासाठी विद्यापीठ आदेश संदर्भ क्र. पीजीएस/७७१ दि. २६/०२/२०१६ अन्वये शुल्क रचना लागू केलेली आहे. सदर शुल्क रचनेनुसार मान्यताप्राप्त संशोधन केंद्र येथे प्रवेशित विद्यार्थ्यांकडून आकारण्यात आलेल्या शुल्कातील University Share (For Ph. D.) & Administrative Charges (For M.Phil.) ची रक्कम संबधित संशोधन केंद्राने त्या त्या वर्षी विद्यापीठात जमा करणे आवश्यक आहे. सोबत आदेशाची प्रत जोडत आहे.

या परिपत्रकाव्दारे सर्व मान्यताप्राप्त संशोधन केंद्र यांना सूचित करण्यात येते की, आपल्या संशोधन केंद्र येथे शैक्षणिक वर्ष २०१५–१६ पासून प्रवेशित विद्यार्थ्यांकडून आकारण्यात आलेली रक्कम विद्यापीठात जमा केलेली असल्यास http://bcud.unipune.ac.in या लिंकवर Institute लॉगिन मधून माहिती अद्ययावत करावी.

संशोधन केंद्राना सदरची रक्कम विद्यापीठात चलन/धनाकर्ष व्दारे जमा करताना येणाऱ्या अडचणी विचारात घेता विद्यापीठाने, विद्यार्थ्यांकडून जमा झालेली रक्कम ऑनलाईन पध्दतीने भरण्याची सुविधा उपलब्ध करून देण्यात आलेली आहे.

संशोधन केंद्राने पीएच.डी./एम. फिल. प्रवेशित विद्यार्थ्यांच्या शुल्कातील University Share & Administrative Charges ची रक्कम http://bcud.unipune.ac.in या लिंक वर Institute लॉगिन मधून phdtracking या टॅबव्दारे भरावी. सदर प्रक्रिया वापरण्याबाबत माहिती पुस्तीका User Mannual सोबत जोडत आहे.

ऑनलाईन संदर्भात तांत्रिक मदतीसाठी संपर्क :— दुरध्वनी क्र. ०२०—७१५३३६३३ ईमेल:— phdtracking support@pun.unipune.ac.in

221/2021.

उपकुलसचिव शैक्षणिक प्रवेश

गणेशखिंड, पुणे ४११ ००७. ) संदर्भ क्र. शै.प्रवेश/४३४ ) दिनांक : २२/१०/२०२० )

प्रतः

गा. प्राचार्य/संचालक, मान्यताप्राप्त संशोधन केंद्र सावित्रीबाई फुले पुणे विद्यापीठ, पुणे

प्रतः माहितीसाठी

मा. वित्त व लेखा अधिकारी, सावित्रीबाई फुले पुणे विद्यापीठ, पुणे.

#### SAVITRIBAI PHULE PUNE UNIVERSITY

(Formerly University of Pune)

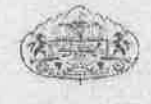

#### ORDER

WHEREAS the University has constituted a Committee under the Chairmanship of Dr. V.B. Gaikwad to recommend fee structure for unaided courses conducted by the University and the affiliated colleges of the University.

AND WHEREAS the Management Council of the University, in its meeting held on 17<sup>th</sup> February, 2016 has approved the recommendations of the said Committee as regards the revised fee structure for Ph.D./M.Phil. under all faculties of the University.

AND WHEREAS the said revised fee structure for the Ph.D./M.Phil. courses is required to be made applicable w.e.f. the academic year 2015-16.

AND WHEREAS it will take some time to revise the Ordinance in this respect and submit the same to the Hon'ble Chancellor under Section 54(4) of the Maharashtra Universities Act, 1994.

THEREFORE, I, Dr. Wasudeo N. Gade, Vice-Chancellor of the Savitribai Phule Pune University, by and under the powers vested in me under Sub-section 8 of Section 14 of the Maharashtra Universities Act, 1994, hereby issue the following directives:

- 1. The revised fee structure as mentioned in the Appendix A and B shall be made applicable from the academic year 2015-2016 and onwards.
- Other fees and general conditions prescribed by the University vide Order No. PGS/542, dated 17/02/2011, Table - I & II and Annexure - I shall be applicable to Ph. D./M. Phil courses under all faculties of the University.
- This order supersedes the Order No. PGS/4804, dated 11/10/2014 issued in this regard.

This Order shall remain in force till the Ordinance in respect of the above mentioned fee structure is framed by the University.

(Dr. Wasudeo N. Gade) Vice-Chancellor

Ref. No.: PGS/771 Date: 26/02/2016

#### APPENDIX-A

## Savitribai Phule Pune University

(Formerly University of Pune)

Revised Fee Structure for Ph.D. Courses

| Sr.<br>No. | Particular                                                                                                    | Fee Rs. Per<br>Annum |
|------------|----------------------------------------------------------------------------------------------------|----------------------|
| Fee l      | Per Annum                                                                                                    |                      |
| 1          | Ph.D. Programme fee (Per Annum) :-<br>Faculty of Arts, Fine Arts, Mental Moral, Social Science, Commerce, Education, Physical Education, Law &<br>Management<br>(First Year, Second Year, Third Year, Fourth Year & Fifth Year) | 5000/-<br>Per Annum  |
| 2          | Ph.D. Programme fee (Per Annum) :- ,<br>Faculty of Science<br>(First Year, Second Year, Third Year, Fourth Year & Fifth Year)                                                                                                   | 7,000/-<br>Per Annum |
| 3          | Faculty of Engineering, Technology & Pharmacy.<br>(First Year, Second Year, Third Year, Fourth Year & Fifth Year)                                                                                                    | 9,000/-<br>Per Annum |
| 4          | The candidate under all the faculties will pay – University share every year at the research centre and centre should be sent to University within 10 days. (Not applicable to University Department Students)                  | 5000/-<br>Per Annum  |
| 5          | Library fee for all the courses to be paid at the research place                                                                                                    | 1000/-<br>Per Annum  |
| 6          | Laboratory fee for the courses for which practical is required to be paid at the place of Research Centre                                                                                                    | 5000/-<br>Per Annum  |
| One        | Time Fee                                                                                                    |                      |
|            | Following fee shall be paid to the University at the time of                                                                                                    |                      |
|            | Submission of Synopsis                                                                                                    | 1000/-               |
| 7          | Submission of Thesis                                                                                                    | 5000/-               |
| - '        | Viva- voce                                                                                                    | 5000/-               |
|            | Postal Charges (India)                                                                                                    | 1500/-               |
| 12         | (Out side)                                                                                                    | 2500/-               |
| 8          | Registration fee at the time of Registration and Re-registration shall be paid to the University.                                                                                                    | 1000/-               |
| 9          | Ph.D. course work fee will be paid to the Research Centre and Research Centre shall transfer the fee to the Centre where course work is conducted                                                                               | 7000/-               |
| 10         | If Re- registration is granted, the candidate is required to pay double Ph.D. Programe fee to the Research Centre .                                                                                                    |                      |
| 11         | Ph.D. Programme fee shall be paid to Research Centre. Research Centre should deposit the University share with the University within 10 days from the date of admission.                                                        |                      |
| 12         | Other fees and general conditions shall be applicable as per University Order No. PGS/542, dated 17/02/2011                                                                                                    |                      |

10/M

(Dr. Wasudeo N. Gade) Vice-Chancellor

Ref. No.: PGS/771 Date: 26/02/2016

### APPENDIX-B

## Savitribai Phule Pune University

(Formerly University of Pune)

#### Revised Fee Structure for M.Phil. Course

| Sr.  |                                                                                                    | Fee Rs. P         | er Semister       |
|------|----------------------------------------------------------------------------------------------------|-------------------|-------------------|
| No.  | Particular                                                                                                    | Granted           | Self<br>Finance   |
| Per  | Semester                                                                                                    |                   | 9-2 M 2           |
|      | M.Phil Programme fee :-<br>Faculty of Arts, Fine Arts, Mental Moral, Social Science                                                                                          |                   |                   |
| 1    | Commerce                                                                                                    | 1500/-            | 7000/-            |
|      | Education, Physical Education                                                                                                    | Per Sem.          | Per Sem,          |
|      | Faculty of Science                                                                                                    | -                 |                   |
| 2    | If the student is unable to submit his dissertation within period of three years from the date of registration – Shall be charged for every six month in fourth & fifth year | 1000/-<br>Per Sem | 1000/-<br>Per Sem |
| On   | e Time Fee                                                                                                    |                   | 10777             |
| 1    | Specific other fees that will be charged by College/Institute/University Department/Centre                                                                                   |                   |                   |
| - 23 | Registration Fee                                                                                                    | 1000/-            | 1000/-            |
| 3    | Library Fee                                                                                                    | 1000/-            | 1000/-            |
| 1.15 | Laboratory Fee - Course work for which laboratory work is necessary                                                                                                    | 5000/-            | 5000/-            |
| 19   | Synopsis - To be paid at the time of submission of synopsis, Dissertation                                                                                                    | 1000/-            | 1000/-            |
| 4    | Administrative expenses and certification to be paid to the University.<br>(Not applicable to University Department Students)                                                | 2500/-            | 2500/-            |
| 5    | The research students whose place of research is other than University Department has to pay for conduct of Viva-voce in the respective University Department                |                   |                   |
| 6    | Other fee and general conditions shall be applicable as per University Order No. PGS/542, dated 17/02/2011                                                                   |                   | - 10-             |

dre M

(Dr. Wasudeo N. Gade) Vice-Chancellor

Ref. No.: PGS/771 Date: 26/02/2016

## Savitribai Phule Pune University

# User Manual for Research Centre

Process of Online Payment for University Share and Administrative Charges of M. Phil. / Ph.D. Students

Contact Number: 020-71533633 Mail ID: phdtracking\_support@pun.unipune.ac.in 1. Go http://bcud.unipune.ac.in/ and Click on Login tab.

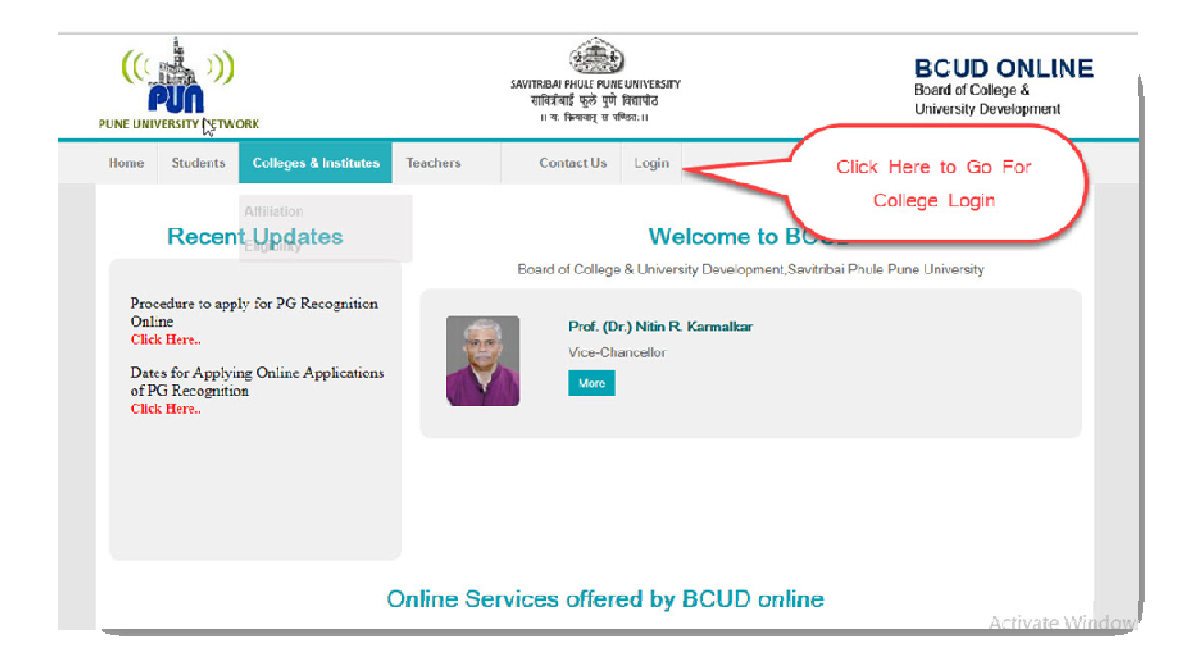

2. Clicking "For College Users" Login using College id and password.

|                                                                           | SAVITRIBAI PHULE PUNE UNIVERSITY<br>साहिवीबाई फुठे पूर्णे विद्यापीठ<br>।। यः किमावन्त् सं पण्डितः।। |
|---------------------------------------------------------------------------|----------------------------------------------------------------------------------------------------|
| Welcome College Users<br>Contact Us : Email:bcudsupport@pun.unipune.ac.in | Login<br>Login<br>Login<br>College - Forgot Password ?<br>Login here                                |

3. In college login, select the PhD Tracking menu.

| Contege Details                            |                                                                                                    |                                                                                                    |
|--------------------------------------------|----------------------------------------------------------------------------------------------------|----------------------------------------------------------------------------------------------------|
|                                            | Your UNIPONE ID is as follow.                                                                                    |                                                                                                    |
| Elgenty                                    | 1.500                                                                                                    |                                                                                                    |
| Afrahan.                                   |                                                                                                    |                                                                                                    |
| Taacher Profile                            |                                                                                                    |                                                                                                    |
| Approval Chone                             |                                                                                                    |                                                                                                    |
| Pro Rato Ontree                            |                                                                                                    | Cullege Online News                                                                                                    |
| Emotioner Critica and                      | In For 2020-2021                                                                                                 | वनिष चेपाईन वाहण्यावरित देवे जिनव कार                                                                                                    |
| Examples returnation                       |                                                                                                    |                                                                                                    |
| Planning and Development I on              | 146.                                                                                                    |                                                                                                    |
| Bulenty Development                        |                                                                                                    | Porte and a second second                                                                                                    |
| NGS                                        | and the second second second second second second second second second second second second second second second | KISHE'S MIS (WESH                                                                                                    |
| CEO estamature                             | For 2020-2021                                                                                                    | NOC Details                                                                                                    |
| Normation of Servor<br>Supervisors / Spund | and and and and and and and and and and                                                                          | Eightry Online News                                                                                                    |
| Dector                                     |                                                                                                    | and the second second se |
| Arcual Report                              |                                                                                                    | Eligibility Process Started Fot Academic                                                                                                    |
| RUSA 35                                    | tatus For 2020-2021                                                                                              | Important - Download Eligibility Form for                                                                                                    |
| PHO Tripping                               |                                                                                                    | UG Stadents Click to download the form.                                                                                                    |
| Rata not done yet                          |                                                                                                    |                                                                                                    |
|                                            |                                                                                                    | Important: Download Eligibility Form for<br>PG Students Click to download the form.                                                                                                    |
|                                            |                                                                                                    | -                                                                                                    |
| Here. 🔛                                    | elopment Proposals For 2020-2021                                                                                 | Important Download Eligibility                                                                                                    |

## 4. Select the Generate Challan menu.

| Main Manu       Molecome testing       Logeut         Dashtoard       Dashtoard       User Manual For Ph.D. Tracking Download here:         Research Onder Details       Oude List       User Manual For Ph.D. Tracking Download here:         Research Onder Details       Oude List       Outer List         Outer List       Generate Challen       For Ph.D. Tracking Download here:         Research Onder Details       Outer List       Outer List         Outer List       Guides which are employed in another College of University but associated as guide with your         If the Research Onder Pint       No those Guides whose teacher profile in BCUD online is present for respective college & their PHD         Should be currently valid       guide teacher should have to upload their recognition letter and select valid subject on BCUD         Approve These and Syngess       Ottoecher Name@Mebils No @Email Address         Selected Associate Guide       Ottoecher Name@Mebils No @Email Address                                                                                                    |        | SAVITRIAN PHILE PUNE UNIVERSIT<br>सावितीसर्व कुछे पुचे विद्याचंड<br>॥ यः क्रियसन् स वनितः॥ | Pł                          | Board of Dean      | s<br>YSTEM                                                                                                    |   |
|----------------------------------------------------------------------------------------------------|--------|--------------------------------------------------------------------------------------------|-----------------------------|--------------------|----------------------------------------------------------------------------------------------------|---|
| Dashoard         User Manual For Ph.D Tracking Download here           Susert Let         Research Cardor Details           Critick         Critick           Click         Fourtaile Challen           Add Associate Guide         r           Print Report         Ry those Guides whose teacher profile in BCUD online is present for respective college & their PHD           Notifier Report         Ry those Guides whose teacher profile in BCUD online is present for respective college & their PHD           Should be currently valid         guide teacher should have to upload their recognition letter and select valid subject on BCUD           Apprive These and Sympose         Otrocher Name@Meblie No @Email Address           Statected Acsociate Guide         Otrocher Name@Meblie No @Email Address                                                                                                    |        | Main Menu 🔻                                                                                |                             |                    | Sector Contraction Sector Contraction Sector Sector | τ |
| Subset List User Manual For Ph.D Tracking Download here Research Carter Details Cirick Research Carter Details Ciric List Centrals Challen Research Carter Details Ciric List Centrals Challen Research Carter Petails Ciric List Centrals Challen Research Carter Petail Should be currently valid guide teacher profile in BCUD online is present for respective college & their PHD Should be currently valid guide teacher should have to upload their recognition letter and select valid subject on BCUD Approve These and Syngels Documents Circecter Name@Mebile No Central Address Selected Acsociate Coude Note Name@Mebile No Central Address                                                                                                    |        | Dashboard                                                                                  |                             |                    |                                                                                                    |   |
| Research Carter Details<br>Guide List<br>Cereate Clatten<br>Add Associate Guide<br>Print Report<br>Research Carter Print<br>Research Carter Print<br>Research Carter Print<br>Research Carter Print<br>Should be currently valid<br>guide teacher should have to upload their recognition letter and select valid subject on BCUD<br>Approve Treas and Syngess<br>Documents<br>Med Associate Guide<br>Toeocher Name@Mebile No @Email Address<br>Selected Associate Guide<br>Media No<br>Email Id                                                                                                    |        | Student List                                                                               | User Manu                   | al For Ph.D Tracki | ng Download here                                                                                                    |   |
| Guide List<br>Cricick<br>Here. Generate Claima<br>Add Associate Guide<br>Print Report<br>Research Cartor Print<br>Charles Which are employed in another College of University but associated as guide with your<br>Ity those Guides whose teacher profile in BCUD online is present for respective college & their PHD<br>Should be currently valid<br>guide teacher should have to upload their recognition letter and select valid subject on BCUD<br>Approve Tress and Syngess<br>Documents<br>Med Associate Guide<br>Creecher Name@Mebile No Central Address<br>Selected Acsociate Guide<br>Media No Empil Id                                                                                                    |        | Research Center Details                                                                    |                             |                    |                                                                                                    |   |
| Click       Add Associate Guide       Full dess which are employed in another College of University but associated as guide with your         Md Associate Guide       Print Report       Hy those Guides whose teacher profile in BCUD online is present for respective college & their PHD         Nould be currently valid       guide teacher should have to upload their recognition letter and select valid subject on BCUD         Apprive These and Sympose       Orecenter Name@Mebile No @Email Address         Selected Acsociate Guide       Orecenter Name@Mebile No @Email Address                                                                                                    |        | Guide List                                                                                 |                             |                    |                                                                                                    |   |
| Add Associate Guide       Indices which are employed in another concepts of chinelesty but associated as guide with your provide the second as guide with your provide the second as the provide the second as the p | (au) - | Generate Challan                                                                           | e Cuides utints are analaur | d in another Cal   | lage of Heinemitz and escenisted as an ide with your                                                                                                    |   |
| Here.       Print Report         Research Carbo Print       V those Guides whose teacher profile in BCUD online is present for respective college & their PHD         Confirm JRD Tal Studet       Should be currently valid         guide teacher should have to upload their recognition letter and select valid subject on BCUD         Apprive These and Sympose         Documents         Mode Accounted Guide         Croceher NameOMobile No OEmail Address         Selected Acsociate Guide         Accounter Guide                                                                                                    | Click  | Add Associate Guide                                                                        | r Guides which are employe  |                    | rege of oniversity but associated as guide with you                                                                                                    |   |
| Research Cartro Finit       Should be currently valid         Unit       Gradin JRD Tata Studiet         guide teacher should have to upload their recognition letter and select valid subject on BCUD         Approve Thesis and Symposis         Documents         Add Associato Guide         Creacher Name@Mable No @Email Address         Selected Acsociate Guide         Accociate Guide         Accociate Guide                                                                                                    | Here.  | Print Report                                                                               | ly those Guides whose teach | her profile in BCU | Diopline is present for respective college & their PHD                                                                                                    |   |
| Confim /RD Tata Studet<br>List<br>Approve These and Symposis<br>Documents<br>CToocher Name@Mebile No @Email Address<br>CToocher Name@Mebile No @Email Address                                                                                                    |        | Research Centre Print                                                                      | Should be currently valid   |                    |                                                                                                    |   |
| Apprive These and Synopsis Documents Addr Associate Guide Tocohor NameOMobilo No Cemail Address Selected Associate Guide Accoding Cuido Name Mobile No Email Id                                                                                                    |        | Confirm JRD Tata Student<br>List                                                           | guide teacher should have   | to upload their    | recognition letter and select valid subject on BCUD                                                                                                    |   |
| Add Accordate Guide CT ocohor Name@Mebile No @Email Address Selected Accordate Guide Accordate Guide Accordate Guide Name Mobile No Email Id                                                                                                    |        | Approve Thesis and Synopsis<br>Documents                                                   |                             |                    |                                                                                                    |   |
| CT cochar Name@Mcbile No @Email Address Selected Acsociate Guide Acsociate Guide Mobile No Email Id                                                                                                    |        | Add Associate Guid                                                                         | 6                           |                    |                                                                                                    |   |
| Selected Acsociate Guide Acsociate Cuide Mobile No Email Id                                                                                                    |        |                                                                                            | OTeccher NameOMcbile        | No OEmail Address  |                                                                                                    |   |
| Selected Associate Guide Aesociate Guide Mobile No Email Id                                                                                                    |        |                                                                                            | 0.16                        |                    |                                                                                                    |   |
| Associate Guide Name Mobile No Email Id                                                                                                    |        | Selected Associate                                                                         | Guide                       |                    |                                                                                                    |   |
|                                                                                                    |        | Associate Guide N                                                                          | lame Mob                    | bile No            | Email Id                                                                                                    |   |
| . Manoj e623897828 yogeerlightge@purunipuno.ac.in                                                                                                    |        | . Monoj                                                                                    | 9623                        | 3837828            | yogosh.ghige@pun.unipuno.ap.in                                                                                                    |   |
| Jachav Atand 8 9730256766 valbhav pame@gnall.cvm                                                                                                    |        | Jadhav Anand B                                                                             | 9730                        | 0256768            | valbhav.pame@gnail.com                                                                                                    |   |
|                                                                                                    |        |                                                                                            |                             |                    |                                                                                                    |   |
|                                                                                                    |        |                                                                                            |                             |                    |                                                                                                    |   |

5. Select the Academic Year, for Payment of University Share or Update the

University Share, earlier paid by the Institute.

| ANTRIBAI PHOLE PUNE UNIVERSITY<br>सनिर्धावर्थ फुले पुणे जियापीत<br>॥ तः विश्वकष्ट् व योग्याः॥ | Board of Deans PHD TRACKING SYSTEM |        |
|-----------------------------------------------------------------------------------------------|------------------------------------|--------|
| Þ                                                                                             | & Welcome testeng                  | Logout |
|                                                                                               |                                    |        |
| Student List                                                                                  | For Academic Year : -Select-       |        |
| 14                                                                                            | Click Here to<br>select Academic   |        |

6. Select the student, which you want to added for University share and Click on

"Add" button.

|           |                |                                 |         |                | & Welcome t | esteng Logou |
|-----------|----------------|---------------------------------|---------|----------------|-------------|--------------|
|           |                |                                 |         |                |             |              |
| Student I | ist            | For Annalysis Mary - 12020-2023 |         |                |             |              |
|           |                | For Academic Year : 2020-2020   | · · · · | NAME AND       |             |              |
| Sr.No.    | Application ID | Student Name                    | Gender  | Profile Status | Select      | All          |
| 1         | 161200038      | dsasd adasasda asddas           | Male    | 100            |             |              |
|           | 161200041      | erwerwerwer shubham shankar     | Male    | 100            | ° (         | Clink Lle    |
|           |                |                                 |         |                |             |              |

7. If Research Centre paid University share earlier, by D.D. Enter all DD Details. After filling all details click on Submit button.

| साविश्वीयाँ कुले पूर्ण विद्यापीठ<br>॥ नः क्रियाणग् स प्रणितः ॥ | Board of Deans<br>PHD TRACKING SYSTEM         |                      |
|----------------------------------------------------------------|-----------------------------------------------|----------------------|
|                                                                |                                               | Helcome testing Logo |
|                                                                |                                               |                      |
| Student List                                                   | For Academic Year :Select                     |                      |
| Selected Student List                                          |                                               |                      |
|                                                                | Enter DD Number : 123                         |                      |
|                                                                | Enter DD Date : 15/10/2020                    |                      |
|                                                                | Enter DD Ansount : 15000                      |                      |
|                                                                | Upload DD Document : Choose File Tell.ist.pdf |                      |
|                                                                | Submit Close                                  |                      |

8. If Research Centre not paid University share earlier, can pay by adding Bank details and click on Submit button to generate challan through their login.

| Challan Total Amount<br>Remitters Bank details for NEFT/RTGS<br>नदाविद्यालयाच्या ज्या बॅक्खात्यामधन विद्यापीठाला | 15000 स्ड.<br>पैसे वर्ग करावयाचे आहेत त्याची अ | चक माहिती येथे घरावी.                                      |
|----------------------------------------------------------------------------------------------------|------------------------------------------------|------------------------------------------------------------|
|                                                                                                    | 5                                              |                                                            |
| College/Institute Bank Account Name                                                                              | Test College Dummy College                     | महाविधालयाच्या / संस्थेच्या वैकखात्याचे वैत्रे प्रमाणे नाव |
| College/Institute Bank Account Number                                                                            | 12345678                                       | महाविधालयाच्या / संस्थेजा वेक खाने क्रमांक                 |
| Bank Name                                                                                                    | Bank of Maharashtra                            | वैक्रेचे नाव                                               |
| Bank Branch                                                                                                    | Narayangaon                                    | वैत्रेण्या शाखाचे नाव                                      |
| IFSC Code                                                                                                    | MAH80000012                                    |                                                            |
|                                                                                                    | 10 10 10 10 10 10 10 10 10 10 10 10 10 1       |                                                            |
|                                                                                                    | Submit C                                       | lose                                                       |

9. After adding student details Institute will be able to "Create Challan".Payment pending tab will change in to "Payment Received" after payment

received through the Bank.

| अक्षतारक्षत्र मिलाहा<br>सारित्रीबई कुले<br>॥ गः विषयम् | पुणे विद्यापीठ<br>या पणित्रतः।।                            |                                                                                                    | PHD TRAC                                                                                  | d of Deans<br>KING SYSTEM                                                   |                               |                   |     |
|--------------------------------------------------------|------------------------------------------------------------|----------------------------------------------------------------------------------------------------|-------------------------------------------------------------------------------------------|-----------------------------------------------------------------------------|-------------------------------|-------------------|-----|
| Main Menu                                              | T                                                          |                                                                                                    |                                                                                           |                                                                             |                               | Welcome testeng   | Log |
|                                                        |                                                            |                                                                                                    |                                                                                           |                                                                             |                               |                   |     |
|                                                        |                                                            |                                                                                                    |                                                                                           |                                                                             |                               |                   |     |
| Challar                                                | Generate Pendin;                                           | 9                                                                                                    |                                                                                           |                                                                             |                               |                   |     |
| - Challar                                              | i Generate Pendinį                                         | 0<br>If ye                                                                                                    | ou have already paid Univ                                                                 | ersity Share Fees by DD                                                     | Click here                    |                   |     |
| Challa                                                 | a Generate Pending                                         | 2<br>If ys                                                                                                    | ou have already paid Univ<br>For Academic Year : 2                                        | ersity Share Fees by DD (<br>020-2021 V                                     | Click here                    |                   |     |
| Challar                                                | a Generate Pendin<br>ad Challan                            | 3<br>If yn                                                                                                    | ou have already paid Univ<br>For Academic Year : 2                                        | ensity Share Fees by DD<br>020-2021 v                                       | Click here                    |                   |     |
| Challar                                                | a Generate Pendin<br>ved Challan<br>ChallanNo              | 9<br>If ye<br>Challan Date                                                                                                    | eu have already paid Univ<br>For Academic Year : 2<br>Payment Status                      | orsity Share Fees by DD 020-2021 v                                          | Click here<br>Download Report | View Student List |     |
| Challar<br>Downk<br>Sr.No.<br>1                        | a Generate Pendin<br>ad Challan<br>ChallanNo<br>2052000625 | 2 If yesting of the second second sec | eu have already paid Univ<br>Fer Academic Year : 2<br>Payment Status<br>Chalan Downloaded | ersity Share Fees by DD<br>220-2021<br>Download Challan<br>Download Challan | Click here                    | View Student List |     |

10. Student list will display by clicking "View Student List".

| in at the mail in state | प्राणीत<br>मः ॥ |        | Board of Deans<br>PHD TRACKING SYSTEM |                       |
|-------------------------|-----------------|--------|---------------------------------------|-----------------------|
|                         |                 |        |                                       | Selcome testeng Logou |
|                         |                 |        |                                       |                       |
|                         |                 |        |                                       |                       |
| - Student List          |                 | E. A.  | Police                                |                       |
| Student List            |                 | For Ac | ademic¥ear : -Select- ~               |                       |
| - Student List          |                 | For Ac | adomid Year :  -Select- ~             |                       |
| DD_Details              | DDNo            | For Ac | ademic <sup>®</sup> Year ; -Select- ~ | View DD Document      |